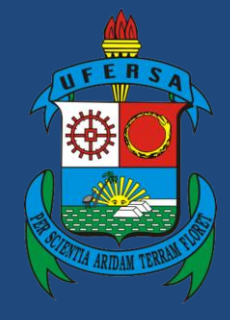

Universidade Federal Rural do Semi-Árido

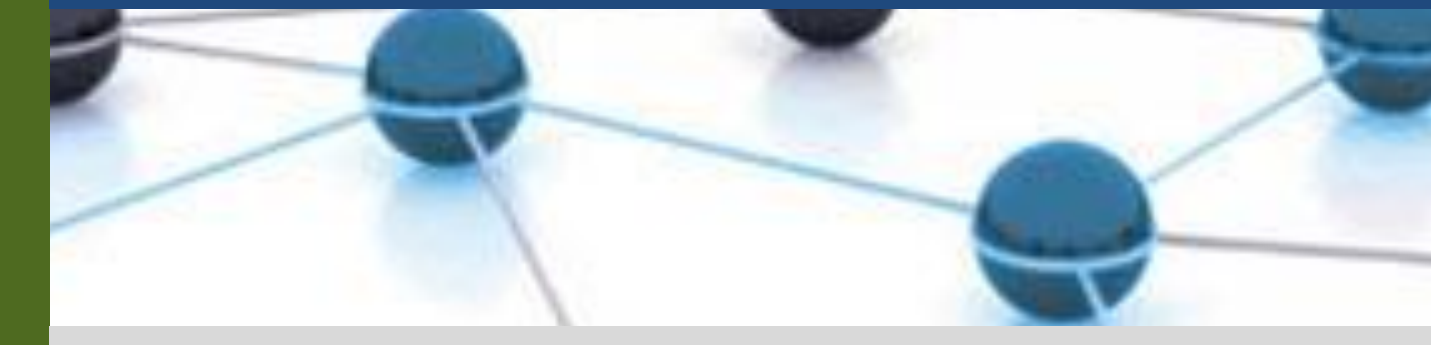

# **Manual do Processo**

Macroprocesso: Gestão de Pessoas

**Processo: Concessão de Horário Especial de Estudante** 

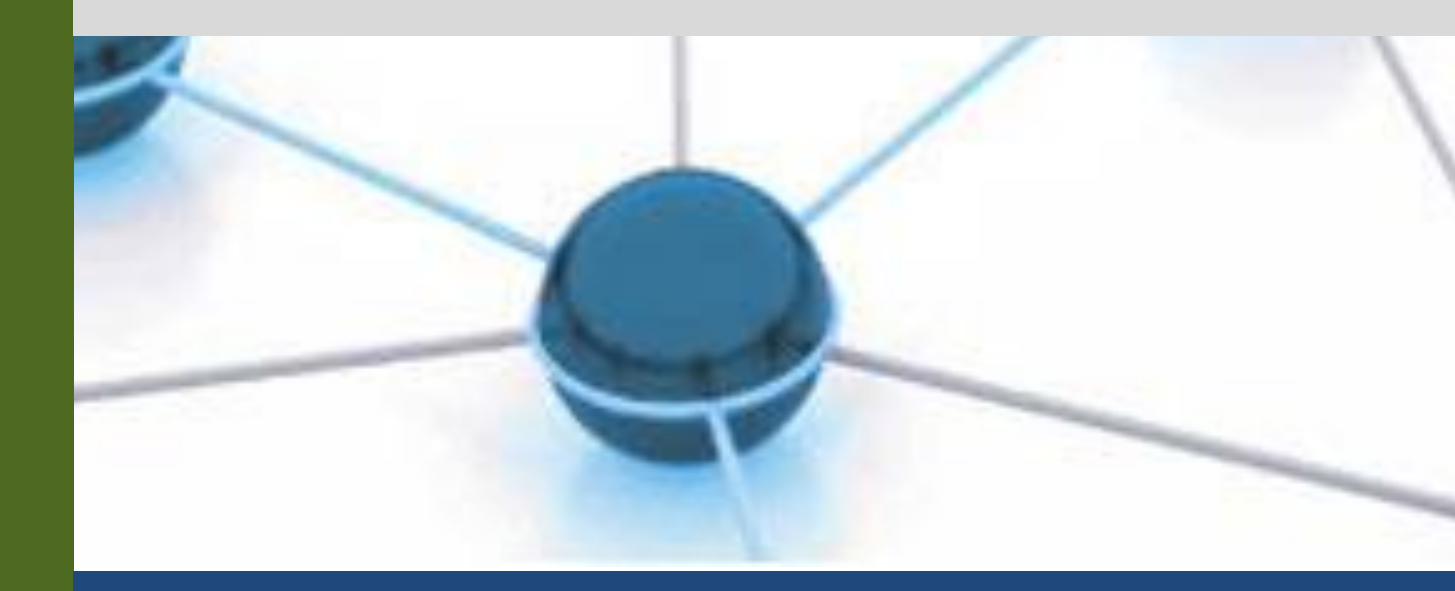

Versão: 1.0

Data: 29/11/2021

| 1 | Macroprocesso | Gestão de Pessoas                                                                                                    |
|---|---------------|----------------------------------------------------------------------------------------------------|
| 2 | Processo      | Concessão de Horário Especial de Estudante                                                                                                    |
| 3 | Entrada(s)    | Requerimento de Solicitação de Horário Especial de Estudante                                                                                                    |
| 4 | Saída(s)      | Horário Especial concedido e encerrado                                                                                                    |
| 5 | Sistemas      | SIPAC                                                                                                    |
| 6 | Indicadores   | Número de solicitações de horário especial (semestral);<br>Número de horários especiais concedidos (semestral);<br>Número de renovações solicitadas (semestral). |
| 7 | Normatização  | Resolução CONSAD/UFERSA Nº 003/2018;<br>Lei nº 8.112/1990.                                                                                                    |

## 1. INFORMAÇÕES DO PROCESSO

#### 2. OBJETIVO DO PROCESSO

O processo "Concessão de Horário Especial de Estudante" tem por objetivo descrever as atividades relacionadas à concessão de horário especial a servidor estudante.

## 3. DEFINIÇÕES E SIGLAS

- SCA: Setor de Capacitação e Aperfeiçoamento;
- DIAP: Divisão de Arquivo e Protocolo;
- PROAD: Pró-Reitoria de Administração;
- DDP: Divisão de Desenvolvimento de Pessoas;
- PROGEPE: Pró-Reitoria de Gestão de Pessoas;
- SIPAC: Sistema Integrado de Patrimônio, Administração e Contratos;
- CONSAD: Conselho de Administração.

#### 4. DESCRIÇÃO DAS ATIVIDADES

#### **PROCESSO:**

| # | ATIVIDADE              | ATOR     | DESCRIÇÃO DAS<br>ATIVIDADES                                                                            |
|---|------------------------|----------|----------------------------------------------------------------------------------------------------|
| 1 | PREENCHER requerimento | Servidor | Preencher requerimento próprio para<br>solicitação de horário especial de<br>estudante.                |
| 2 | ANEXAR documentos      | Servidor | Compor o requerimento com os<br>seguintes documentos em anexo:<br>1- Comprovante de matrícula do curso |

| 2- Plano Individual de Trabalh<br>(versão atualizada) - PIT do SIGRH.<br>Solicitar via e-mail par<br>protocolo@ufersa.edu.br, à Divisão d<br>Arquivo e Protocolo (DIAP),<br>abertura do processo.<br>Os servidores que possuírem acesso                                                                                                    |   |                                      |          | em questão:                                                                                                    |
|----------------------------------------------------------------------------------------------------|---|--------------------------------------|----------|----------------------------------------------------------------------------------------------------|
| Image: Solicitation of the second second |   |                                      |          | 2- Plano Individual de Trabalho                                                                                                    |
| Solicitar via e-mail par<br>protocolo@ufersa.edu.br, à Divisão d<br>Arquivo e Protocolo (DIAP),<br>abertura do processo.<br>Os servidores que possuírem acesso.                                                                                                    |   |                                      |          | (versão atualizada) - PIT do SIGRH.                                                                                                    |
| <ul> <li>3 REQUERER abertura de processo dentro de processo dentro de Módulo Protocolo do SIPAC poder realizar a abertura diretament seguindo o tutorial em anexo ou aind. caso prefiram, eles devem seguir seguinte caminho:         <ol> <li>I- Módulo SIPAC;</li> <li>Aba Processo;</li> <li>Tipo: HORÁRIO ESPECIA PARA SERVIDO ESTUDANTE E AM PORTADOR D DEFICIÊNCIA</li> <li>Assunto: 024.91 - DIREITOS OBRIGAÇÕES VANTAGENS: OUTRO DIREITOS, OBRIGAÇÕES VANTAGENS: OUTRO DIREITOS, OBRIGAÇÕES VANTAGENS: OUTRO SESTUDANTE</li> </ol> </li> <li>Servidor Servidor Servidor Servidor Servidor de so documentos; 5- Tipo do documento; 5- Tipo do documento; 5- Tipo do documento; 6- Escolher botão de Anexa Documento Digital e anexar requerimento e os documentos; descritos;</li> <li>Continuar para Aba Interessados;</li> <li>Escolher o próprio servid requerente e o Setor o Aperfeiçoamento e Capacitação Aperfeiçoamento.</li> <li>Secolher Setor de Capacitação Aperfeiçoamento.</li> </ul>                                                                                                    | 3 | REQUERER abertura de<br>proc. a DIAP | Servidor | <ul> <li>Solicitar via e-mail para<br/>protocolo@ufersa.edu.br, à Divisão de<br/>Arquivo e Protocolo (DIAP), a<br/>abertura do processo.</li> <li>Os servidores que possuírem acesso a<br/>aba Abertura de Processo dentro do<br/>Módulo Protocolo do SIPAC podem<br/>realizar a abertura diretamente<br/>seguindo o tutorial em anexo ou ainda,<br/>caso prefiram, eles devem seguir o<br/>seguinte caminho:</li> <li>1- Módulo SIPAC;</li> <li>2- Aba Processos;</li> <li>3- Cadastrar processo;</li> <li>Tipo: HORÁRIO ESPECIAL<br/>PARA SERVIDOR<br/>ESTUDANTE E AO<br/>PORTADOR DE<br/>DEFICIÊNCIA</li> <li>Assunto: 024.91 - DIREITOS,<br/>OBRIGAÇÕES E<br/>VANTAGENS: OUTROS<br/>DIREITOS, OBRIGAÇÕES E<br/>VANTAGENS</li> <li>CONCESSÕES: HORÁRIO<br/>ESPECIAL PARA SERVIDOR<br/>ESTUDANTE</li> <li>4- Continuar para Aba Documentos;</li> <li>5- Tipo do documento: Requerimento;</li> <li>6- Escolher botão de Anexar<br/>Documento Digital e anexar o<br/>requerimento e os documentos já<br/>descritos;</li> <li>7- Continuar para Aba Interessados;</li> <li>Escolher o próprio servidor<br/>requerente e o Setor de<br/>Aperfeiçoamento e Capacitação;</li> <li>8- Continuar para Aba Interessados;</li> <li>6- Escolher Setor de Capacitação;</li> <li>8- Continuar para Aba de<br/>Movimentação;</li> <li>0- Confirmar.</li> </ul> |

| 4   | ABRIR processo           | DIAP | Realizar abertura do processo no SIPAC.                                                                                                    |  |
|-----|--------------------------|------|----------------------------------------------------------------------------------------------------|--|
| 5   | REMETER para SCA         | DIAP | Remeter via sistema, processo para<br>Setor de Capacitação e<br>Aperfeiçoamento (SCA).                                                                                                    |  |
| 6   | RECEBER processo         | SCA  | <ul> <li>Registrar via SIPAC, recebimento do processo.</li> <li>Dentro do SIPAC, seguir o seguinte caminho:</li> <li>1 - Módulo Protocolo;</li> <li>2 - Movimentação &gt; Registrar recebimento;</li> <li>3 - Buscar processo;</li> <li>4 - Assinalar processo de interesse;</li> <li>5 - Confirmar recebimento.</li> </ul>                                                                                                    |  |
| 7   | ANALISAR documentação    | SCA  | <ul> <li>Analisar o processo e a documentação<br/>enviada com base nos critérios<br/>definidos na RESOLUÇÃO<br/>CONSAD/UFERSA Nº 003/2018,<br/>verificando principalmente:</li> <li>1- A incompatibilidade dos horários<br/>de estudo e trabalho;</li> <li>2- A carga-horária de compensação<br/>proposta;</li> <li>3- A obediência de no mínimo uma<br/>hora de descanso durante a jornada de<br/>compensação;</li> <li>4- Obediência ao intervalo mínimo de<br/>10 minutos de deslocamento entre o<br/>local de estudo e trabalho.</li> <li>Para os casos em que o sábado for<br/>considerado como dia de trabalho para<br/>compensação, a chefia do servidor<br/>deve se manifestar acerca de<br/>resistência à compensação durante<br/>esses dias.</li> </ul> |  |
| 8.1 | EMITIR Despacho Saneador | SCA  | Emitir despacho pedindo ajustes ou<br>complementação da documentação<br>enviada, descrevendo que conteúdos<br>devem ser sanados.<br>Ativar no SIPAC a alternativa<br>"Notificar interessado por e-mail".<br>A emissão de despacho deve ser feita<br>segundo os seguintes passos no<br>SIPAC:<br>1- Módulo Protocolo;<br>2- Aba Processos;                                                                                                    |  |

|       |                                   |          | 3- Item Cadastro;                                                                                                    |
|-------|-----------------------------------|----------|----------------------------------------------------------------------------------------------------|
|       |                                   |          | 4- Adicionar Documentos;                                                                                                    |
|       |                                   |          | 5- Verificar lista de processos                                                                                                    |
|       |                                   |          | 6- Acionar processo de interesse<br>acionando o botão Verde com seta<br>branca de Selecionar Processo;                                                            |
|       |                                   |          | 7- Informar Tipo do Documento:                                                                                                    |
|       |                                   |          | • DESPACHO                                                                                                    |
|       |                                   |          | 8- Informar Natureza do Despacho                                                                                                    |
|       |                                   |          | SIGILOSO                                                                                                    |
|       |                                   |          | 9- Informar Grau de Sigilo:                                                                                                    |
|       |                                   |          | CONFIDENCIAL                                                                                                    |
|       |                                   |          | 10- Copiar o conteúdo do Despacho<br>Saneador no campo para escrita;                                                                                              |
|       |                                   |          | 11- Assinalar ícone de Adicionar<br>Assinante da Própria Unidade,<br>representado pelo homem com uma<br>caneta;                                                   |
|       |                                   |          | 12- Escolher o responsável pela<br>Direção da Divisão de<br>Desenvolvimento de Pessoal ou da<br>Pró-reitoria de Gestão de Pessoas;                                |
|       |                                   |          | 13- Selecionar botão de Adicionar Documento;                                                                                                    |
|       |                                   |          | 14- Selecionar botão de Finalizar.                                                                                                    |
| 8.1.1 | RECEBER despacho                  | Servidor | Acessar SIPAC para identificar as necessidades de correção.                                                                                                    |
| 8.1.2 | AJUSTAR informações               | Servidor | O servidor deve ajustar e<br>complementar as informações e<br>documentações conforme solicitado<br>pelo Despacho Saneador.                                        |
| 8.1.3 | ENVIAR para SCA                   | Servidor | Num prazo de 5 dias úteis o servidor<br>deve enviar para o e-mail<br>sca.ddp@ufersa.edu.br, conforme<br>orientação do despacho, a<br>documentação complementada.  |
|       |                                   |          | Emitir despacho de deferimento aprovando a concessão do horário especial.                                                                                         |
| 8.2   | EMITIR Despacho de<br>Deferimento | SCA      | Deve ficar descrito no despacho que a<br>cada seis meses, caso necessário, o<br>processo para concessão de horário<br>especial de estudante deve ser<br>renovado. |
|       |                                   |          | A emissão de despacho deve ser feita segundo os seguintes passos no SIPAC:                                                                                        |
|       |                                   |          | 1- Módulo Protocolo;                                                                                                    |

|      |                                           |          | 2- Aba Processos;                                                                                                    |
|------|-------------------------------------------|----------|----------------------------------------------------------------------------------------------------|
|      |                                           |          | 3- Item Cadastro;                                                                                                    |
|      |                                           |          | 4- Adicionar Documentos;                                                                                                    |
|      |                                           |          | 5- Verificar lista de processos                                                                                                    |
|      |                                           |          | 6- Acionar processo de interesse<br>acionando o botão Verde com seta<br>branca de Selecionar Processo;                                                                                                    |
|      |                                           |          | 7- Informar Tipo do Documento:                                                                                                    |
|      |                                           |          | 8- Informar Natureza do Despacho                                                                                                    |
|      |                                           |          | SIGILOSO                                                                                                    |
|      |                                           |          | <ul> <li>9- Informar Grau de Sigilo:</li> <li>CONFIDENCIAL</li> </ul>                                                                                                    |
|      |                                           |          | 10- Copiar o conteúdo do Despacho<br>Saneador no campo para escrita;                                                                                                    |
|      |                                           |          | 11- Assinalar ícone de Adicionar<br>Assinante da Própria Unidade,<br>representado pelo homem com uma<br>caneta;                                                                                                    |
|      |                                           |          | 12- Escolher o responsável pela<br>Direção da Divisão de<br>Desenvolvimento de Pessoal ou da<br>Pró-reitoria de Gestão de Pessoas;                                                                                                    |
|      |                                           |          | 13- Selecionar botão de Adicionar Documento;                                                                                                    |
|      |                                           |          | 14- Selecionar botão de Finalizar.                                                                                                    |
| 9    | RECEBER notificação de<br>deferimento     | Servidor |                                                                                                    |
| 10   | REGISTRAR ocorrências no ponto eletrônico | Servidor | O servidor em horário especial de estudante deve realizar os registros de ponto no SIGRH.                                                                                                    |
| 11   | ENVIAR e-mail sobre<br>renovação          | SCA      | De posse de planilha de controle dos<br>servidores em gozo do horário<br>especial de estudante, deve ser<br>enviado e-mail alertando sobre a<br>proximidade do final da vigência da<br>concessão do horário de estudante e<br>solicitando manifestação do interesse<br>ou não na renovação. |
|      |                                           |          | Preencher novamente o requerimento,<br>assinalando o campo de "Renovação"<br>e anexar os seguintes documentos:                                                                                                    |
| 12.1 | SOLICITAR renovação                       | Servidor | 1- Comprovante de matrícula do curso em questão;                                                                                                    |
|      |                                           |          | <ul> <li>2- Plano Individual de Trabalho - PIT</li> <li>do SIGRH mais atualizado.</li> <li>3- Histórico do semestre concluído.</li> </ul>                                                                                                    |
|      |                                           |          | e instance de semestre concluido.                                                                                                    |

|      |                                 |          | A documentação deve ser enviada por e-mail.                                                                                                    |
|------|---------------------------------|----------|----------------------------------------------------------------------------------------------------|
| 12.2 | REQUERER arquivamento           | Servidor | Preencher requerimento de<br>arquivamento solicitando o<br>encerramento da concessão.<br>O formulário consta na RESOLUÇÃO<br>CONSAD/UFERSA Nº 003/2018 ou<br>ainda na página de formulários.                                                                                                    |
| 13   | ANEXAR requerimento ao processo | SCA      |                                                                                                    |
| 14   | EMITIR despacho de arquivamento | SCA      | Emitir despacho de arquivamento e<br>solicitar autenticação da Direção de<br>Desenvolvimento Pessoal (DDP) ou<br>Pró-reitoria de Gestão de Pessoas.                                                                                                    |
| 15   | REALIZAR arquivamento           | SCA      | Realizar arquivamento do processo<br>dentro do SIPAC.<br>Para execução da ação de<br>arquivamento dentro do sistema,<br>seguir o seguinte caminho:<br>1- Portal Administrativo;<br>2- Aba Protocolo;<br>3- Item Processos;<br>4- Arquivar;<br>5- Selecionar processo a ser<br>arquivado;<br>6- Rolar tela até o final;<br>7- Acionar o botão Confirmar<br>Arquivamento. |
| 16   | ALIMENTAR planilha<br>própria   | SCA      |                                                                                                    |

#### 5. DOCUMENTOS COMPLEMENTARES

- Resolução CONSAD/UFERSA Nº 003/2018;
- Tutorial Base 03 Abertura de processo no SIPAC;
- Tutorial 01 Emissão de despacho no SIPAC;
- Tutorial Base 05 Arquivamento de processo no SIPAC;

# 6. CONTROLE DE VERSÕES

| Data       | Autor             | Descrição                   |
|------------|-------------------|-----------------------------|
| 26/10/2021 | Geisa Vasconcelos | Entrega do Mapeamento TO BE |

| 29/11/2021 | Ester Medley;<br>Josicleyton Santos | Publicação no portfólio de processos |
|------------|-------------------------------------|--------------------------------------|
|------------|-------------------------------------|--------------------------------------|

## 7. RESPONSABILIDADES

| Gerente do Processo                                       | E-mail                              | Telefone do setor |
|-----------------------------------------------------------|-------------------------------------|-------------------|
| Técnico administrativo do<br>SCA/DDP                      | sca.ddp@ufersa.edu.br (do<br>setor) | (84) 3317-8276    |
| Dono do Processo                                          | E-mail                              | Telefone do setor |
| Diretor(a) da Divisão de<br>Desenvolvimento de<br>Pessoal | ddp@ufersa.edu.br                   | (84) 3317-8276    |